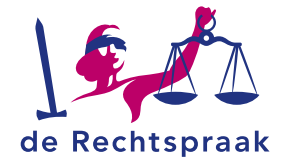

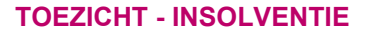

In deze werkinstructie leest u:

• hoe u in Mijn Rechtspraak -

notaties.

•

Toezicht tekstopmaak instelt

aan de hand van knoppen of

hoe u een voorbeeld van uw

opgemaakte tekst bekijkt.

WERKINSTRUCTIE

# TEKSTOPMAAK INSTELLEN IN MIJN RECHTSPRAAK - TOEZICHT

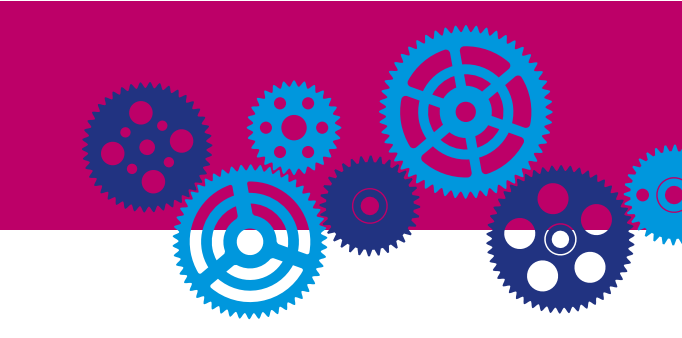

#### HOE STELT U TEKSTOPMAAK IN?

В

| I 🗮 🗄 🔗 🖽 🗌 Toon voorverte | oning |
|----------------------------|-------|
|----------------------------|-------|

In Mijn Rechtspraak - Toezicht kunt u tekst opmaken in verslagen, verzoeken en berichten. Dit doet u met behulp van specifieke notaties. U voegt deze notaties in

met de knoppen boven het tekstveld. Of u typt zelf de juiste notatie. In de tabel hieronder ziet u bij welke opmaakt welke knop of notatie hoort:

| Opmaak K                |           | Knop     | Notatie: hoe geeft u uw tekst deze opmaak?                                                             |
|-------------------------|-----------|----------|----------------------------------------------------------------------------------------------------|
| Dikgedrukte tekst       |           | в        | Zet de tekst die u dikgedrukt wilt weergeven tussen dubbele sterretjes:                                |
|                         |           |          | **Dikgedrukte tekst**. Of gebruik de toetscombinatie Ctrl + B.                                         |
| Cursieve tekst          |           | -        | Zet de tekst die u cursief wilt weergeven tussen enkele sterretjes:                                    |
|                         |           | 1        | *Cursieve tekst*. De toetscombinatie Ctrl + I werkt ook.                                               |
|                         |           |          | Zet een enkel sterretje op de plek waar u een opsommingspunt wil. Druk op Enter voor een nieuwe regel: |
| Opsommingspunt          |           | ≣        | * Opsommingspunt.                                                                                      |
|                         |           |          | Typ een getal en een punt op de plek waar u een opsommingsnummer wilt. Begin met het getal 1 en druk   |
| 1. Genummerde opsomming |           | ŧΞ       | op Enter voor een nieuwe regel:                                                                        |
| 2. Genummerde opsomming |           |          | 1. Genummerde opsomming                                                                                |
|                         |           |          | 2. Genummerde opsomming                                                                                |
| Link naar webpagina     |           | S        | Wilt u van tekst een link maken? Zet de tekst tussen vierkante haken [] en de link tussen haakjes ():  |
|                         |           |          | [Link naar webpagina](https://www.rechtspraak.nl)                                                      |
|                         |           |          | Klik op de knop voor het invoegen van een tabel 🖽 en houd de structuur die verschijnt aan.             |
| Tabel bijvoorbeeld      |           | <b>=</b> | Kolom 1   Kolom 2   Kolom 3                                                                            |
| Kolom 1 Kolom 2         | Kolom 2   |          |                                                                                                    |
|                         | Kololii 3 |          | Tekst   Tekst   Tekst                                                                                  |
| Tekst                   | Tekst     |          | LI verwijdert rijen en kolommen met de backspace-toets. Rijen en kolommen toevoegen doet u in de       |
|                         |           |          | notatie   Tekst   of   Kolom                                                                           |
|                         |           |          | notatie   Tekst   of   Kolom                                                                           |

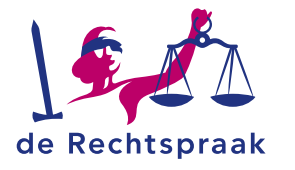

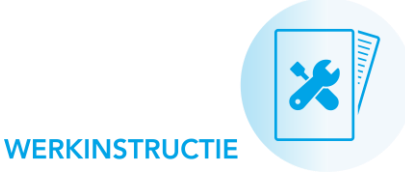

## WAT KAN ER NOG MEER?

Naast opmaak waar knoppen voor zijn, is er ook opmaak die u alleen kunt instellen door zelf de juiste notatie te typen.

#### Koppen

| Opmaak | Notatie   |
|--------|-----------|
| Kop 1  | # Кор 1   |
| Kop 2  | ## Kop 2  |
| Кор З  | ### Kop 3 |

#### Lijn

Wilt u een lijn toevoegen? Typ 4 sterretjes: \*\*\*\*.

| $\mathbf{B}  I  :\equiv  :\equiv  \mathscr{O}$                | 🗄 🗹 Toon voorvertoning ( i                   |
|---------------------------------------------------------------|----------------------------------------------|
| Tekst zonder opmaak                                           | Voorvertoning                                |
| # Dit is kop 1<br>## Dit is kop 2<br>### Dit is kop 3<br>**** | Dit is kop 1<br>Dit is kop 2<br>Dit is kop 3 |

### **TEKSTOPMAAK ONGEDAAN MAKEN**

Wilt u bepaalde tekstopmaak ongedaan maken? Verwijder met de backspace- of deleteknop op uw toetsenbord de specifieke notaties uit het tekstveld. Bijvoorbeeld:

- Verwijder de sterretjes \* \* voor en achter de vetgedrukte of cursieve tekst.
- Verwijder het sterretje \* of het getal voor een onderdeel van een opsomming.
- Verwijder de vierkante haken [] en haakjes () bij een link.
- Verwijder de hekjes # bij koppen.

# EEN VOORVERTONING VAN UW OPMAAK BEKIJKEN

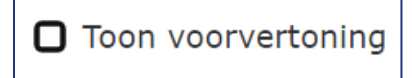

Wilt u een voorbeeld bekijken van hoe uw opgemaakte tekst eruitziet?

Klik in het selectievak bij <Toon voorvertoning>. Zo verschijnt rechts naast het tekstveld een voorbeeldvenster. In het linker veld kunt u uw tekst blijven bewerken. Op de schermafbeelding links ziet u het tekstveld 'Tekst zonder opmaak' met aan de rechterkant de voorvertoning.